# Grundfunktion

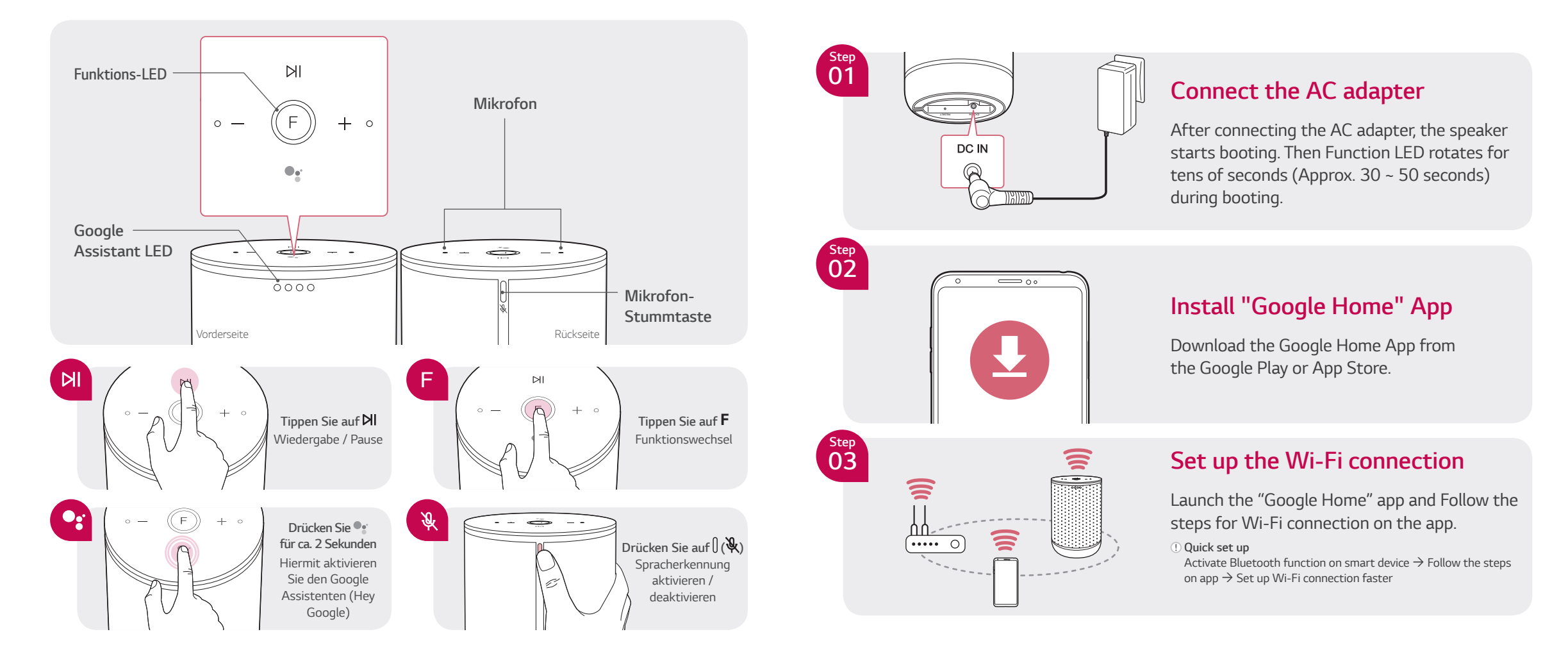

Get Started with WK7

## **Basic Operation**

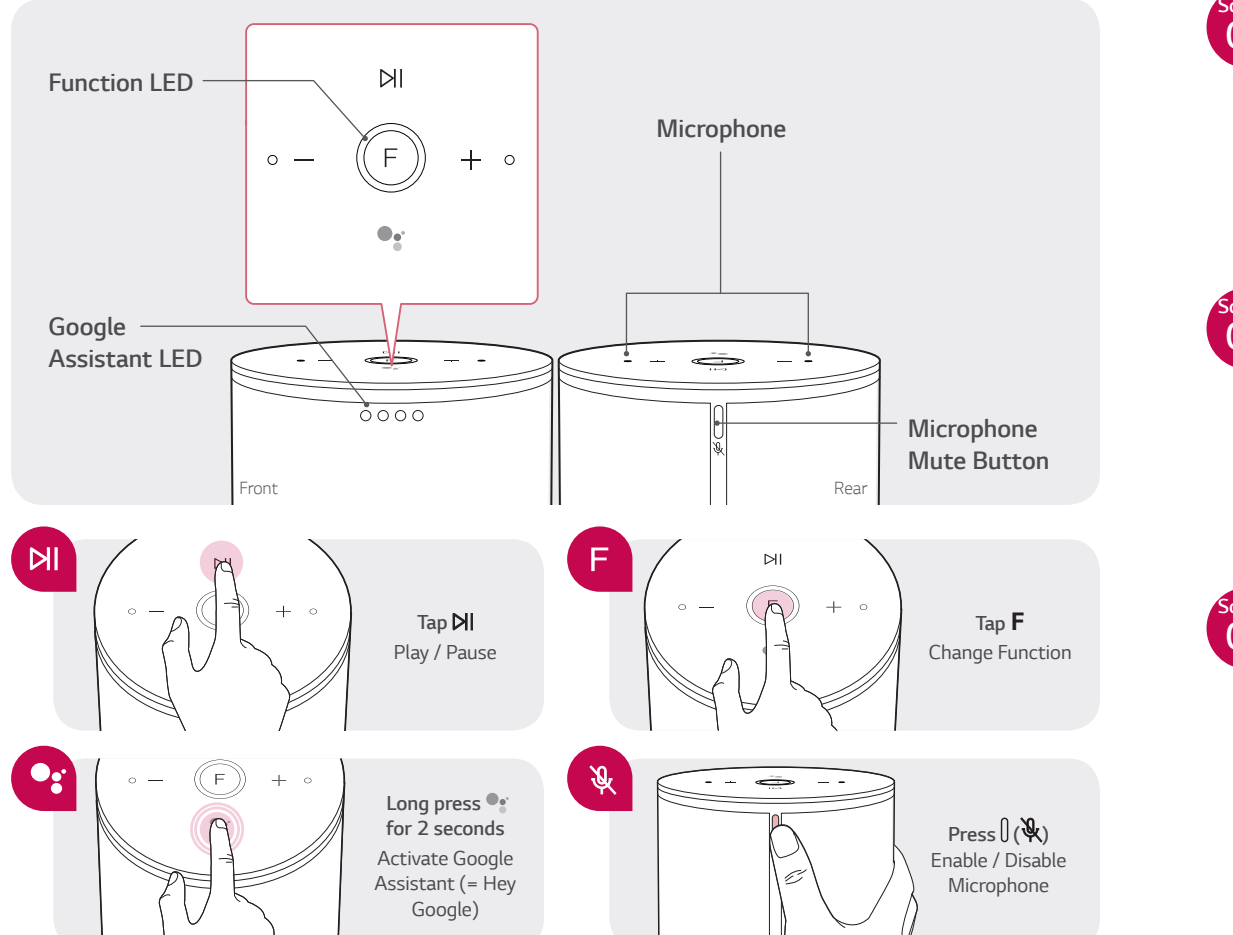

### Los geht's mit WK7

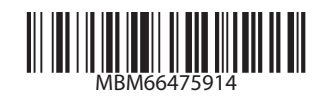

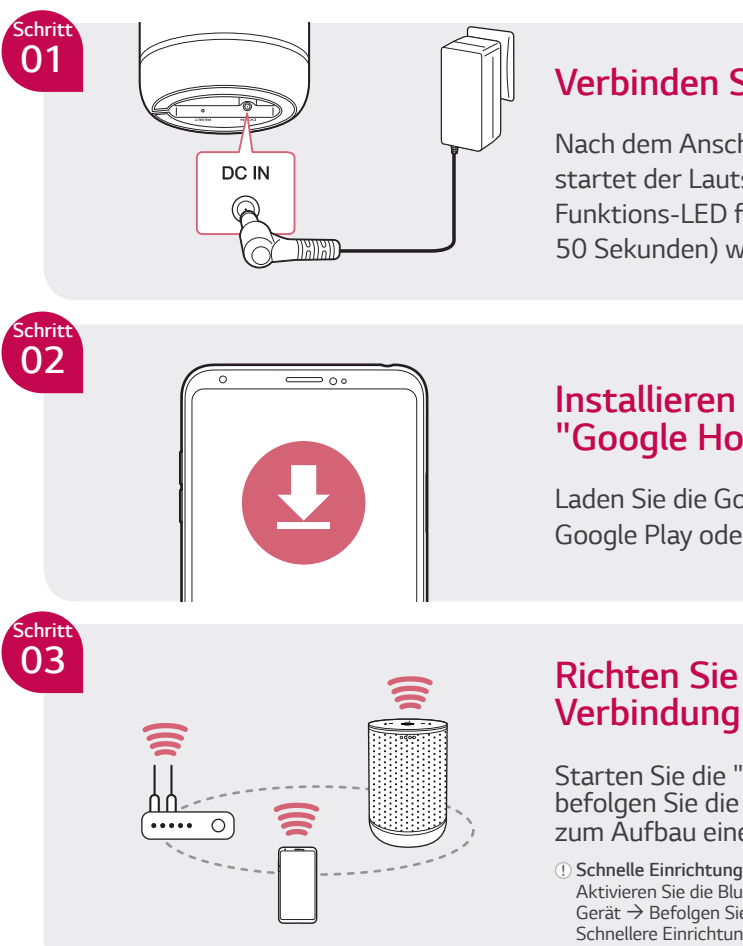

### Verbinden Sie den AC-Adapter

Nach dem Anschließen des AC-Adapters startet der Lautsprecher. Daraufhin rotiert die Funktions-LED für einige Sekunden (ca. 30 ~ 50 Sekunden) während des Boot-Vorgangs.

### Installieren Sie die "Google Home" App

Laden Sie die Google Home App aus dem Google Play oder App Store herunter.

#### Richten Sie die WLAN-Verbindung mit der App ein

Starten Sie die "Google Home"-App und befolgen Sie die dort vorgegebenen Schritte zum Aufbau einer WLAN-Verbindung.

Aktivieren Sie die Bluetooth-Einstellungen auf Ihrem Smart-Gerät  $\rightarrow$  Befolgen Sie die in der App vorgegebenen Schritte  $\rightarrow$ Schnellere Einrichtung der WLAN-Verbindung